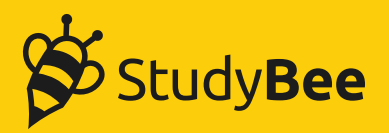

## Guide: Setting up a Service Account for automated syncing with StudyBee

In order to set up a Google Service Account for StudyBee to sync automatically with your Google for Education accounts, please complete the following steps:

1. Go to <u>https://console.developers.google.com/</u> and log in as a user with Admin rights for your G Suite account

- 2. Navigate to "Apis & Services", and then to "Credentials"
- 3. Create a new Project and click it.
- 4. Click "Create credentials" and select "Service account". No Roles need to be specified.
- 5. Go to *Edit* on the Service account you just created.
- 6. Click "Enable G Suite Domain-wide Delegation", Save, and then copy the "Client ID" (Hidden under "Show domain-wide delegation")
- 7. Click "Add key", and select "Create new key".
- Select JSON to download the key as a file.
   Save this file this you need to submit to StudyBee once the account setup is done.

9. Go back and navigate to "Dashboard"

- 10. Click "Enable apis and services"
- 11. Search for "Admin SDK", select it and click "Enable API"
- 12. Search for "Classroom", select "Google Classroom API" and click "Enable API"

13. Now log in to https://admin.google.com, and navigate to "Security" then "Api Controls"

- 14. Click "MANAGE DOMAIN-WIDE DELEGATION" then "Add new"
- 15. Paste the Client Id you copied in step 6 into "OAuth scopes"
- 16. Also copy the following lines and paste into OAuth scopes:

https://www.googleapis.com/auth/classroom.rosters
https://www.googleapis.com/auth/classroom.profile.emails
https://www.googleapis.com/auth/classroom.profile.photos
https://www.googleapis.com/auth/admin.directory.group.readonly
https://www.googleapis.com/auth/classroom.courses
https://www.googleapis.com/auth/classroom.guardianlinks.students.readonly

17. Now send the downloaded file (from step 8) along with the email address of an account (with correct access to GSuite and Classroom) to your StudyBee interface and we will take care of the rest!

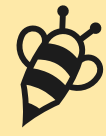

## Any further questions or comments?

Find the answer online or reach out! info@studybee.io www.studybee.io